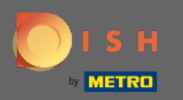

 $(\mathbf{i})$ 

Jesteś teraz w panelu administracyjnym w ustawieniach sekcji : godziny . Tutaj możesz zmienić rezerwację hoursiadd/edycję/usuwanie wyjątkowych godzin/dni.

| <b>DISH</b> RESERVATION                                |                                                                                                    |                                                                                                    | HD*Tutorial   취업 V (다)                      |
|--------------------------------------------------------|----------------------------------------------------------------------------------------------------|----------------------------------------------------------------------------------------------------|---------------------------------------------|
| Reservations                                           | Reservation hours can be the same as your opening hours, but they can also s<br>are used to offer reservation times to your guests.<br>e.g: If your reservation hours end at 8 PM and your configured reservation dura | art later and / or end earlier. Your reservation hours in combination with duration<br>ition is 2 hours, the last reservation time offered to your guests is 6PM. |                                             |
| 🎢 Menu                                                 | Reservation Hours                                                                                                    | Are you closed for holidays? Opening late or closing early on a certain day?                                                                                      |                                             |
| 🛎 Guests                                               | Monday                                                                                                    | You can now configure exceptions to your regular reservation hours to<br>ensure that guests don't arrive when you are closed for business!                        |                                             |
| eedback                                                | 10:00 AM - 10:00 PM<br><b>Tuesday</b><br>10:00 AM - 10:00 PM                                                                                                    | ADD                                                                                                    |                                             |
| 🗠 Reports                                              | Wednesday                                                                                                    |                                                                                                    |                                             |
| 🌣 Settings 👻                                           | Thursday<br>10:00 AM - 10:00 PM                                                                                                    |                                                                                                    |                                             |
| O Hours Reservations                                   | Friday<br>10:00 AM - 10:00 PM                                                                                                    |                                                                                                    |                                             |
| <br>₽Tables/Seats                                      | Saturday<br>12:00 PM - 10:00 PM                                                                                                    |                                                                                                    |                                             |
| % Offers                                               | Sunday<br>12:00 PM - 10:00 PM                                                                                                    |                                                                                                    |                                             |
| ↓ Notifications                                        |                                                                                                    |                                                                                                    |                                             |
| 😤 Account                                              |                                                                                                    |                                                                                                    |                                             |
| ⑦ Help                                                 |                                                                                                    |                                                                                                    |                                             |
| Too many guests in house?<br>Pause online reservations | Designed by Hospitality Digital GmbH. All rights reserved.                                                                                                    |                                                                                                    | FAQ   Terms of use   Imprint   Data Privacy |

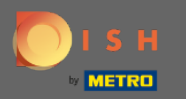

Ð

#### Jeśli chcesz zmienić godziny rezerwacji, kliknij ikonę ołówka .

| <b>DISH</b> RESERVATION       |                                                                                                    |                                                                                                    | HD*Tutorial              | <u> 4</u>     | •      |
|-------------------------------|----------------------------------------------------------------------------------------------------|----------------------------------------------------------------------------------------------------|--------------------------|---------------|--------|
| Reservations                  | Reservation hours can be the same as your opening hours, but they can also star<br>are used to offer reservation times to your guests.<br>e.g: If your reservation hours end at 8 PM and your configured reservation duration | t later and / or end earlier. Your reservation hours in combination with duration<br>on is 2 hours, the last reservation time offered to your guests is 6PM. |                          |               |        |
| 🎢 Menu                        | Reservation Hours                                                                                                    | Are you closed for holidays? Opening late or closing early on a certain day?                                                                                 |                          |               |        |
| 🛎 Guests                      | Monday                                                                                                    | You can now configure exceptions to your regular reservation hours to<br>ensure that guests don't arrive when you are closed for business!                   |                          |               |        |
| Feedback                      |                                                                                                    |                                                                                                    |                          |               |        |
| 🗠 Reports                     | Wednesday                                                                                                    |                                                                                                    |                          |               |        |
| 🌣 Settings 👻                  | Thursday                                                                                                    |                                                                                                    |                          |               |        |
| © Hours                       | 10:00 AM - 10:00 PM<br>Friday                                                                                                    |                                                                                                    |                          |               |        |
| ☑ Reservations ♣ Tables/Seats | 10:00 AM - 10:00 PM<br>Saturday                                                                                                    |                                                                                                    |                          |               |        |
| <b>%</b> Offers               | Sunday<br>12:00 PM - 10:00 PM                                                                                                    |                                                                                                    |                          |               |        |
| 希 Account                     |                                                                                                    |                                                                                                    |                          |               |        |
| ⑦ Help                        |                                                                                                    |                                                                                                    |                          |               |        |
|                               |                                                                                                    |                                                                                                    |                          |               |        |
|                               |                                                                                                    |                                                                                                    |                          |               |        |
|                               |                                                                                                    |                                                                                                    |                          |               |        |
|                               |                                                                                                    |                                                                                                    |                          |               |        |
|                               |                                                                                                    |                                                                                                    |                          |               |        |
|                               |                                                                                                    |                                                                                                    |                          |               |        |
| Pause online reservations     | Designed by Hospitality Digital GmbH. All rights reserved.                                                                                                    |                                                                                                    | FAQ   Terms of use   Imp | rint   Data P | rivacy |

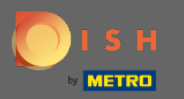

(i)

Dostosuj godziny rezerwacji, usuń je, a nawet dodaj nowe. Klikając wstecz zostaniesz przekierowany do panelu ustawień.

| <b>DISH</b> RESERVATION                                |                                                                                                    |                                                                                                    |                        | HD*Tutorial               | <u> 4</u>     |       |
|--------------------------------------------------------|----------------------------------------------------------------------------------------------------|----------------------------------------------------------------------------------------------------|------------------------|---------------------------|---------------|-------|
| Reservations                                           | Reservation hours can be the same as your opening hours, but they can also start<br>are used to offer reservation times to your guests.<br>e.g: If your reservation hours end at 8 PM and your configured reservation duratio | later and / or end earlier. Your reservation hours in combination<br>n is 2 hours, the last reservation time offered to your guests is 6 | n with duration<br>PM. |                           |               |       |
| 🎢 Menu                                                 |                                                                                                    |                                                                                                    | Back                   |                           |               |       |
| 🛎 Guests                                               | Day(s)                                                                                                    | Time                                                                                                    | ×                      |                           |               |       |
| Seedback                                               | Mon, Tue, Wed, Thu, Fri 🔹                                                                                                    | 10 : 00 am - 10 : 00 pm                                                                                                    | +                      |                           |               |       |
| 🗠 Reports                                              |                                                                                                    | Time                                                                                                    | × 1                    |                           |               |       |
| 🌣 Settings 🗕                                           | Day(s)<br>Sat, Sun                                                                                                    | 12 : 00 pm - 10 : 00 pm                                                                                                    | +                      |                           |               |       |
| O Hours                                                |                                                                                                    |                                                                                                    |                        |                           |               |       |
| Reservations                                           | Would you like to add more days?                                                                                                    |                                                                                                    | Add                    |                           |               |       |
| A Tables/Seats                                         |                                                                                                    |                                                                                                    |                        |                           |               |       |
| % Offers                                               |                                                                                                    |                                                                                                    | SAVE                   |                           |               |       |
| ♀ Notifications                                        |                                                                                                    |                                                                                                    |                        |                           |               |       |
| \land Account                                          |                                                                                                    |                                                                                                    |                        |                           |               |       |
| ⑦ Help                                                 |                                                                                                    |                                                                                                    |                        |                           |               |       |
|                                                        |                                                                                                    |                                                                                                    |                        |                           |               |       |
|                                                        |                                                                                                    |                                                                                                    |                        |                           |               |       |
|                                                        |                                                                                                    |                                                                                                    |                        |                           |               |       |
|                                                        |                                                                                                    |                                                                                                    |                        |                           |               |       |
|                                                        |                                                                                                    |                                                                                                    |                        |                           |               |       |
|                                                        |                                                                                                    |                                                                                                    |                        |                           |               |       |
|                                                        |                                                                                                    |                                                                                                    |                        |                           |               |       |
| Too many guests in house?<br>Pause online reservations | Designed by Hospitality Digital GmbH. All rights reserved.                                                                                                    |                                                                                                    |                        | FAQ   Terms of use   Impr | int   Data Pr | ivacy |

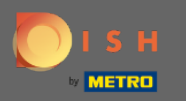

0

Aby dodać wyjątkowe godziny kliknij dodaj . Uwaga: wyjątkowe godziny mogą być bardzo przydatne w przypadku świąt lub wyjątkowych wydarzeń.

| <b>DISH</b> RESERVATION                                |                                                                                                    |                                                                                                    | HD*Tutorial 🔤 😽 🗸 🕞                         |
|--------------------------------------------------------|----------------------------------------------------------------------------------------------------|----------------------------------------------------------------------------------------------------|---------------------------------------------|
| Reservations                                           | Reservation hours can be the same as your opening hours, but they can a<br>are used to offer reservation times to your guests.<br>e.g: If your reservation hours end at 8 PM and your configured reservation | also start later and / or end earlier. Your reservation hours in combination with duration<br>n duration is 2 hours, the last reservation time offered to your guests is 6PM. |                                             |
| ¶¶ Menu                                                | Reservation Hours                                                                                                    | Are you closed for holidays? Opening late or closing early on a certain day?                                                                                                  |                                             |
| 🛎 Guests                                               | Monday                                                                                                    | You can now configure exceptions to your regular reservation hours to<br>ensure that guests don't arrive when you are closed for business!                                    |                                             |
| eedback                                                | 10:00 AM - 10:00 PM<br>Tuesday<br>10:00 AM - 10:00 PM                                                                                                    | ADD                                                                                                    |                                             |
| 🗠 Reports                                              | Wednesday<br>10:00 AM - 10:00 PM                                                                                                    |                                                                                                    |                                             |
| 🌣 Settings 👻                                           | Thursday<br>10:00 AM - 10:00 PM                                                                                                    |                                                                                                    |                                             |
| Intervations Intervations                              | Friday<br>10:00 AM - 10:00 PM                                                                                                    |                                                                                                    |                                             |
| <br>₽ Tables/Seats                                     | Saturday<br>12:00 PM - 10:00 PM                                                                                                    |                                                                                                    |                                             |
| ℅ Offers                                               | <b>Sunday</b><br>12:00 PM - 10:00 PM                                                                                                    |                                                                                                    |                                             |
| 🕆 Account                                              |                                                                                                    |                                                                                                    |                                             |
| © Help                                                 |                                                                                                    |                                                                                                    |                                             |
| Too many guests in house?<br>Pause online reservations | Designed by Hospitality Digital GmbH. All rights reserved.                                                                                                    |                                                                                                    | FAQ   Terms of use   Imprint   Data Privacy |

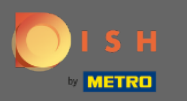

### • Wybierz datę , dla której chcesz dodać wyjątkową godzinę.

| <b>DISH</b> RESERVATION   |                                                       |                                                                                                    |                                                          |                | DISH Website 🕤          | শ্বদ্ধ 🕒             |
|---------------------------|-------------------------------------------------------|----------------------------------------------------------------------------------------------------|----------------------------------------------------------|----------------|-------------------------|----------------------|
| Reservations              | Are you closed for holiday<br>You can now configure e | ys? Opening late or closing early on a certain day?<br>xceptions to your regular reservation hours to ensure th | at guests don't arrive when you are closed for business! |                |                         |                      |
| Ħ Table plan              |                                                       |                                                                                                    |                                                          | Back           |                         |                      |
| 🎢 Menu                    | Select date / time peri                               | od                                                                                                    | Choose activity                                          | ×              |                         |                      |
| 🛎 Guests                  | on 🔹                                                  | Please select                                                                                                   | Closed Different times                                   |                |                         |                      |
| Eeedback                  |                                                       | « November 2020 »<br>Mo Tu We Th Fr Sa Su                                                                       |                                                          |                |                         |                      |
| W Deports                 | Would you like to add                                 | 7 26 27 28 29 30 31 1                                                                                           |                                                          | Add            |                         |                      |
| Reports                   |                                                       | 2 3 4 5 6 7 8<br>9 10 11 12 13 14 15                                                                            |                                                          | SAVE           |                         |                      |
| Settings -                |                                                       | 16 17 18 19 20 21 22                                                                                            |                                                          |                |                         |                      |
| Hours     Reservations    |                                                       | 23 24 25 26 27 28 29<br>30 1 2 3 4 5 6                                                                          |                                                          |                |                         |                      |
| A Tables/Seats            |                                                       |                                                                                                    |                                                          |                |                         |                      |
| % Offers                  |                                                       |                                                                                                    |                                                          |                |                         |                      |
| ♠ Notifications           |                                                       |                                                                                                    |                                                          |                |                         |                      |
| Account                   |                                                       |                                                                                                    |                                                          |                |                         |                      |
| ⑦ Help                    |                                                       |                                                                                                    |                                                          |                |                         |                      |
|                           |                                                       |                                                                                                    |                                                          |                |                         |                      |
|                           |                                                       |                                                                                                    |                                                          |                |                         |                      |
|                           |                                                       |                                                                                                    |                                                          |                |                         |                      |
|                           |                                                       |                                                                                                    |                                                          |                |                         |                      |
|                           |                                                       |                                                                                                    |                                                          |                |                         |                      |
|                           |                                                       |                                                                                                    |                                                          |                |                         |                      |
|                           |                                                       |                                                                                                    |                                                          |                |                         |                      |
|                           |                                                       |                                                                                                    |                                                          |                |                         |                      |
|                           |                                                       |                                                                                                    |                                                          |                |                         |                      |
|                           |                                                       |                                                                                                    |                                                          |                |                         |                      |
|                           |                                                       |                                                                                                    |                                                          |                |                         |                      |
|                           |                                                       |                                                                                                    |                                                          |                |                         | •                    |
| Pause online reservations | Designed by Hospitality Digital                       | GmbH. All rights reserved.                                                                                      | Sta                                                      | rt Co-Browsing | FAQ   Terms of use   Im | print   Data privacy |

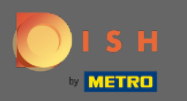

### • Wybierz, czy Twój obiekt jest zamknięty , czy ma inne godziny rezerwacji .

| DISH RESERVATION                                    |                                                                                                    |                                                                                                    |                   |
|-----------------------------------------------------|----------------------------------------------------------------------------------------------------|----------------------------------------------------------------------------------------------------|-------------------|
| Reservations                                        | Are you closed for holidays? Opening late or closing ear<br>You can now configure exceptions to your regular reser | rly on a certain day?<br>rvation hours to ensure that guests don't arrive when you are closed for business! |                   |
| Ħ Table plan                                        |                                                                                                    |                                                                                                    | Back              |
| 🎢 Menu                                              | Select date / time period                                                                                          | Choose activity                                                                                             | ×                 |
| 🐣 Guests                                            | on • Fri, 27/11/2020                                                                                               | Closed Different times                                                                                      |                   |
| Feedback                                            | Would you like to add more days?                                                                                   |                                                                                                    | Add               |
| 🗠 Reports                                           |                                                                                                    |                                                                                                    |                   |
| Settings -                                          |                                                                                                    |                                                                                                    | SAVE              |
| <ul> <li>③ Hours</li> <li>☑ Reservations</li> </ul> |                                                                                                    |                                                                                                    |                   |
| . ♣ Tables/Seats                                    |                                                                                                    |                                                                                                    |                   |
| % Offers                                            |                                                                                                    |                                                                                                    |                   |
| Account                                             |                                                                                                    |                                                                                                    |                   |
| ⑦ Help                                              |                                                                                                    |                                                                                                    |                   |
|                                                     |                                                                                                    |                                                                                                    |                   |
|                                                     |                                                                                                    |                                                                                                    |                   |
|                                                     |                                                                                                    |                                                                                                    |                   |
|                                                     |                                                                                                    |                                                                                                    |                   |
|                                                     |                                                                                                    |                                                                                                    |                   |
|                                                     |                                                                                                    |                                                                                                    |                   |
|                                                     |                                                                                                    |                                                                                                    |                   |
|                                                     |                                                                                                    |                                                                                                    |                   |
|                                                     |                                                                                                    |                                                                                                    |                   |
|                                                     |                                                                                                    |                                                                                                    |                   |
| Too many guests in house?                           |                                                                                                    |                                                                                                    | Start Co-Browsing |
| Pause online reservations                           | Designed by Hospitality Digital GmbH. All rights reserved.                                                         |                                                                                                    | Start Considering |

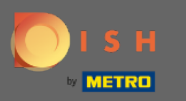

### Aby zgłosić ten wyjątkowy czas, kliknij Zapisz .

| DISH RESERVATION          |                                                                                                    |                                                      |                |  | DISH Website 文     | DISH Website 🕤          | DISH Website 🕤 📔             | DISH Website 🕥 🛛 💐           | DISH Website 🕥   취본 🗸             | DISH Website 🕤 📔 체율 🗸                  | DISH Website 🕥 🛛 🎽 🗸                    | DISH Website 🕥   খদ 🗸 (                  |
|---------------------------|----------------------------------------------------------------------------------------------------|------------------------------------------------------|----------------|--|--------------------|-------------------------|------------------------------|------------------------------|-----------------------------------|----------------------------------------|-----------------------------------------|------------------------------------------|
| Reservations              | Are you closed for holidays? Opening late or closing early on a certain day?<br>You can now configure exceptions to your regular reservation hours to ensure that g | uests don't arrive when you are closed for business! |                |  |                    |                         |                              |                              |                                   |                                        |                                         |                                          |
| 🗖 Table plan              |                                                                                                    |                                                      | Back           |  |                    |                         |                              |                              |                                   |                                        |                                         |                                          |
| ۳ Menu                    | Select date / time period                                                                                                    | Choose activity                                      | ×              |  |                    |                         |                              |                              |                                   |                                        |                                         |                                          |
| 🛎 Guests                  | on • Fri, 27/11/2020                                                                                                    | Closed Different times                               |                |  |                    |                         |                              |                              |                                   |                                        |                                         |                                          |
| Eeedback                  |                                                                                                    |                                                      |                |  |                    |                         |                              |                              |                                   |                                        |                                         |                                          |
| ₩ Reports                 | Would you like to add more days?                                                                                                    |                                                      | Add            |  |                    |                         |                              |                              |                                   |                                        |                                         |                                          |
| 🗢 Settinas 🗸              |                                                                                                    |                                                      | SAVE           |  |                    |                         |                              |                              |                                   |                                        |                                         |                                          |
| () Hours                  |                                                                                                    |                                                      |                |  |                    |                         |                              |                              |                                   |                                        |                                         |                                          |
| Reservations              |                                                                                                    |                                                      |                |  |                    |                         |                              |                              |                                   |                                        |                                         |                                          |
| Tables/Seats              |                                                                                                    |                                                      |                |  |                    |                         |                              |                              |                                   |                                        |                                         |                                          |
| ο Offers                  |                                                                                                    |                                                      |                |  |                    |                         |                              |                              |                                   |                                        |                                         |                                          |
| Account                   |                                                                                                    |                                                      |                |  |                    |                         |                              |                              |                                   |                                        |                                         |                                          |
| ⑦ Help                    |                                                                                                    |                                                      |                |  |                    |                         |                              |                              |                                   |                                        |                                         |                                          |
|                           |                                                                                                    |                                                      |                |  |                    |                         |                              |                              |                                   |                                        |                                         |                                          |
|                           |                                                                                                    |                                                      |                |  |                    |                         |                              |                              |                                   |                                        |                                         |                                          |
|                           |                                                                                                    |                                                      |                |  |                    |                         |                              |                              |                                   |                                        |                                         |                                          |
|                           |                                                                                                    |                                                      |                |  |                    |                         |                              |                              |                                   |                                        |                                         |                                          |
|                           |                                                                                                    |                                                      |                |  |                    |                         |                              |                              |                                   |                                        |                                         |                                          |
|                           |                                                                                                    |                                                      |                |  |                    |                         |                              |                              |                                   |                                        |                                         |                                          |
|                           |                                                                                                    |                                                      |                |  |                    |                         |                              |                              |                                   |                                        |                                         |                                          |
|                           |                                                                                                    |                                                      |                |  |                    |                         |                              |                              |                                   |                                        |                                         |                                          |
|                           |                                                                                                    |                                                      |                |  |                    |                         |                              |                              |                                   |                                        |                                         |                                          |
|                           |                                                                                                    |                                                      |                |  |                    |                         |                              |                              |                                   |                                        |                                         |                                          |
|                           |                                                                                                    |                                                      |                |  |                    |                         |                              |                              |                                   |                                        |                                         |                                          |
| Too many quests in house? |                                                                                                    |                                                      |                |  |                    |                         |                              |                              |                                   | S                                      |                                         | •                                        |
| Pause online reservations | Designed by Hospitality Digital GmbH. All rights reserved.                                                                                                    | Sta                                                  | rt Co-Browsing |  | FAQ   Terms of use | FAQ   Terms of use   Im | FAQ   Terms of use   Imprint | FAQ   Terms of use   Imprint | FAQ   Terms of use   Imprint   Da | FAQ   Terms of use   Imprint   Data pr | FAQ   Terms of use   Imprint   Data pri | FAQ   Terms of use   Imprint   Data priv |

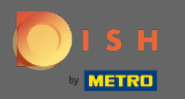

**(i)** 

#### Twój nowy wpis zostanie wyświetlony w panelu ustawień.

| <b>DISH</b> RESERVATION    |                                                                                                    |                                |                                                                                                    |       | DISH Website 🕤 | <b>∛</b> ⊭ ~ ⊛ |
|----------------------------|----------------------------------------------------------------------------------------------------|--------------------------------|----------------------------------------------------------------------------------------------------|-------|----------------|----------------|
| E Reservations             | Reservation hours can be the same as your opening hours, but they ca<br>are used to offer reservation times to your guests.<br>e.g. If your reservation hours end at 8 PM and your configured reserva | in also start<br>tion duration | later and / or end earlier. Your reservation hours in combination with durati<br>n is 2 hours, the last reservation time offered to your guests is 6PM. | ation |                |                |
| Ħ Table plan               | Reservation hours                                                                                                    | Ľ                              | Exceptional hours                                                                                                    | ľ     |                |                |
| ۳ <b>1</b> Menu            | Monday<br>05:00 AM - 02:00 PM                                                                                                    |                                | Fri, 27/11/2020                                                                                                    |       |                |                |
| 🛎 Guests                   | Tuesday<br>05:00 AM - 02:00 PM                                                                                                    |                                | closed                                                                                                    |       |                |                |
| Feedback                   | Wednesday<br>05:00 AM - 02:00 PM                                                                                                    |                                |                                                                                                    |       |                |                |
| ₩ Reports                  | Thursday<br>05:00 AM - 02:00 PM                                                                                                    |                                |                                                                                                    |       |                |                |
| Settings -                 | <b>Friday</b><br>05:00 AM - 02:00 PM                                                                                                    |                                |                                                                                                    |       |                |                |
| Reservations               |                                                                                                    |                                |                                                                                                    |       |                |                |
| .♣ Tables/Seats            |                                                                                                    |                                |                                                                                                    |       |                |                |
| % Offers                   |                                                                                                    |                                |                                                                                                    |       |                |                |
| 希 Account                  |                                                                                                    |                                |                                                                                                    |       |                |                |
| ⑦ Help                     |                                                                                                    |                                |                                                                                                    |       |                |                |
|                            |                                                                                                    |                                |                                                                                                    |       |                |                |
|                            |                                                                                                    |                                |                                                                                                    |       |                |                |
|                            |                                                                                                    |                                |                                                                                                    |       |                |                |
|                            |                                                                                                    |                                |                                                                                                    |       |                |                |
|                            |                                                                                                    |                                |                                                                                                    |       |                |                |
|                            |                                                                                                    |                                |                                                                                                    |       |                |                |
|                            |                                                                                                    |                                |                                                                                                    |       |                |                |
|                            |                                                                                                    |                                |                                                                                                    |       |                |                |
|                            |                                                                                                    |                                |                                                                                                    |       |                |                |
|                            |                                                                                                    |                                |                                                                                                    |       |                | 0              |
| Changes successfully saved |                                                                                                    |                                |                                                                                                    |       |                | ×              |
|                            |                                                                                                    |                                |                                                                                                    |       |                |                |

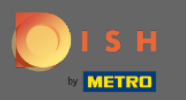

# Aby je dostosować, kliknij ikonę ołówka.

| <b>DISH</b> RESERVATION    |                                                                                                    |                                 |                                                                                                    |         | DISH Website 🕤 | <b>∛</b> ₹ ~ ⊛ |
|----------------------------|----------------------------------------------------------------------------------------------------|---------------------------------|----------------------------------------------------------------------------------------------------|---------|----------------|----------------|
| Reservations               | Reservation hours can be the same as your opening hours, but they ca<br>are used to offer reservation times to your guests.<br>e.g: If your reservation hours end at 8 PM and your configured reservat | n also start li<br>ion duration | ater and / or end earlier. Your reservation hours in combination with duis 2 hours, the last reservation time offered to your guests is 6PM. | uration |                |                |
| Ħ Table plan               | Reservation hours                                                                                                    | Ľ                               | Exceptional hours                                                                                                    | a l     |                |                |
| 🎢 Menu                     | Monday<br>05:00 AM - 02:00 PM                                                                                                    |                                 | Fri, 27/11/2020                                                                                                    |         |                |                |
| 🛎 Guests                   | Tuesday<br>05:00 AM - 02:00 PM                                                                                                    |                                 | closed                                                                                                    |         |                |                |
| edback                     | <b>Wednesday</b><br>05:00 AM - 02:00 PM                                                                                                    |                                 |                                                                                                    |         |                |                |
| I Reports                  | Thursday<br>05:00 AM - 02:00 PM                                                                                                    |                                 |                                                                                                    |         |                |                |
| Settings -                 | Friday<br>05:00 AM - 02:00 PM                                                                                                    |                                 |                                                                                                    |         |                |                |
| Reservations               |                                                                                                    |                                 |                                                                                                    |         |                |                |
| 🛱 Tables/Seats             |                                                                                                    |                                 |                                                                                                    |         |                |                |
| % Offers △ Notifications   |                                                                                                    |                                 |                                                                                                    |         |                |                |
| Account                    |                                                                                                    |                                 |                                                                                                    |         |                |                |
| ⑦ Help                     |                                                                                                    |                                 |                                                                                                    |         |                |                |
|                            |                                                                                                    |                                 |                                                                                                    |         |                |                |
|                            |                                                                                                    |                                 |                                                                                                    |         |                |                |
|                            |                                                                                                    |                                 |                                                                                                    |         |                |                |
|                            |                                                                                                    |                                 |                                                                                                    |         |                |                |
|                            |                                                                                                    |                                 |                                                                                                    |         |                |                |
|                            |                                                                                                    |                                 |                                                                                                    |         |                |                |
|                            |                                                                                                    |                                 |                                                                                                    |         |                |                |
|                            |                                                                                                    |                                 |                                                                                                    |         |                |                |
|                            |                                                                                                    |                                 |                                                                                                    |         |                |                |
|                            |                                                                                                    |                                 |                                                                                                    |         |                | •              |
|                            |                                                                                                    |                                 |                                                                                                    |         |                |                |
| Changes successfully saved |                                                                                                    |                                 |                                                                                                    |         |                | ×              |

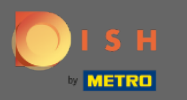

## • Kliknij Dodaj , aby wybrać nowy okres.

| ISH RESERVATION                                        |                                                                                                    |                                                           |                   |
|--------------------------------------------------------|----------------------------------------------------------------------------------------------------|-----------------------------------------------------------|-------------------|
| Reservations                                           | Are you closed for holidays? Opening late or closing early on a certain day?<br>You can now configure exceptions to your regular reservation hours to ensure th | hat guests don't arrive when you are closed for business! |                   |
| 🛱 Table plan                                           |                                                                                                    |                                                           | Back              |
| <b>ïi</b> Menu                                         | Select date / time period                                                                                                    | Choose activity                                           | ×                 |
| 🐣 Guests                                               | on • Fri, 27/11/2020                                                                                                    | Closed Different times                                    |                   |
| eedback                                                | Weisid uns file to add more do a?                                                                                                    |                                                           |                   |
| 🗠 Reports                                              | Anonio Aon ilike (o add Llole gafiz (                                                                                                    |                                                           | Add               |
| 🌣 Settings 👻                                           |                                                                                                    |                                                           | SAVE              |
| Hours     Reservations                                 |                                                                                                    |                                                           |                   |
| A Tables/Seats                                         |                                                                                                    |                                                           |                   |
| % Offers                                               |                                                                                                    |                                                           |                   |
| ♠ Notifications ★ Account                              |                                                                                                    |                                                           |                   |
| <ul><li>⑦ Help</li></ul>                               |                                                                                                    |                                                           |                   |
|                                                        |                                                                                                    |                                                           |                   |
|                                                        |                                                                                                    |                                                           |                   |
|                                                        |                                                                                                    |                                                           |                   |
|                                                        |                                                                                                    |                                                           |                   |
|                                                        |                                                                                                    |                                                           |                   |
|                                                        |                                                                                                    |                                                           |                   |
|                                                        |                                                                                                    |                                                           |                   |
|                                                        |                                                                                                    |                                                           |                   |
|                                                        |                                                                                                    |                                                           |                   |
|                                                        |                                                                                                    |                                                           |                   |
|                                                        |                                                                                                    |                                                           |                   |
| Too many guests in house?<br>Pause online reservations | Designed by Hospitality Digital GmbH. All rights reserved.                                                                                                    |                                                           | Start Co-Browsing |

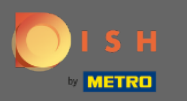

## • Wybierz jedną z opcji, klikając pole opcji.

| <b>S H</b> RESERVATION |                                                                                                    |                                                          |             | DISH Website 🕤     |  |
|------------------------|----------------------------------------------------------------------------------------------------|----------------------------------------------------------|-------------|--------------------|--|
| eservations            | Are you closed for holidays? Opening late or closing early on a certain day?<br>You can now configure exceptions to your regular reservation hours to ensure tha | at guests don't arrive when you are closed for business! |             |                    |  |
| Table plan             |                                                                                                    |                                                          | Back        |                    |  |
| Menu                   | Select date / time period                                                                                                    | Choose activity                                          | ×           |                    |  |
| Guests                 | on • Fri, 27/11/2020                                                                                                    | Closed Different times                                   |             |                    |  |
| eedback                | Select date / time period                                                                                                    | Choose activity                                          | x           |                    |  |
| Reports                | on   Please select                                                                                                    | Closed Different times                                   |             |                    |  |
| Settings 👻             | on                                                                                                    |                                                          |             |                    |  |
| Hours                  | Would you like to add more days?                                                                                                    |                                                          | Add         |                    |  |
| Reservations           |                                                                                                    |                                                          | SAVE        |                    |  |
| Offers                 |                                                                                                    |                                                          |             |                    |  |
| Notifications          |                                                                                                    |                                                          |             |                    |  |
| Account                |                                                                                                    |                                                          |             |                    |  |
| łelp                   |                                                                                                    |                                                          |             |                    |  |
|                        |                                                                                                    |                                                          |             |                    |  |
|                        |                                                                                                    |                                                          |             |                    |  |
|                        |                                                                                                    |                                                          |             |                    |  |
|                        |                                                                                                    |                                                          |             |                    |  |
|                        |                                                                                                    |                                                          |             |                    |  |
|                        |                                                                                                    |                                                          |             |                    |  |
|                        |                                                                                                    |                                                          |             |                    |  |
|                        |                                                                                                    |                                                          |             |                    |  |
|                        |                                                                                                    |                                                          |             |                    |  |
|                        |                                                                                                    |                                                          |             |                    |  |
|                        |                                                                                                    |                                                          |             |                    |  |
| v quests in house?     |                                                                                                    |                                                          |             |                    |  |
| line reservations      | Designed by Hospitality Digital GmbH. All rights reserved.                                                                                                    |                                                          | Co-Browsing | FAQ   Terms of use |  |

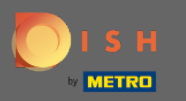

Teraz musisz wybrać datę początkową, datę końcową, niezależnie od tego, czy ma to miejsce codziennie, czy w innym przedziale.

| DISH RESERVATION                                       |                                                                                             |                                                                           |                                           |                   |
|--------------------------------------------------------|---------------------------------------------------------------------------------------------|---------------------------------------------------------------------------|-------------------------------------------|-------------------|
| Reservations                                           | Are you closed for holidays? Opening late or<br>You can now configure exceptions to your re | closing early on a certain day?<br>egular reservation hours to ensure tha | It guests don't arrive when you are close | d for business!   |
| 🛱 Table plan                                           |                                                                                             |                                                                           | -                                         | Back              |
| 11 Menu                                                | Select date / time period                                                                   |                                                                           | Choose activity                           | ×                 |
| 🛎 Guests                                               | on • Fri, 27/11/2020                                                                        |                                                                           | Closed Different times                    |                   |
| ④ Feedback                                             | Colort data / time payled                                                                   |                                                                           | Change activity                           | ×                 |
| 🗠 Reports                                              | from                                                                                        |                                                                           | Closed Different times                    | Ŷ                 |
| 🗢 Settings 🛨                                           | until                                                                                       |                                                                           |                                           |                   |
| () Hours                                               | occurs every day                                                                            | •                                                                         |                                           |                   |
| Reservations                                           | Weith out lies as add many date?                                                            |                                                                           |                                           | , here            |
| H Tables/Seats                                         | Would you like to add more days?                                                            |                                                                           |                                           | Add               |
| 수 Notifications                                        |                                                                                             |                                                                           |                                           | SAVE              |
| Account                                                |                                                                                             |                                                                           |                                           |                   |
| ⑦ Help                                                 |                                                                                             |                                                                           |                                           |                   |
|                                                        |                                                                                             |                                                                           |                                           |                   |
|                                                        |                                                                                             |                                                                           |                                           |                   |
|                                                        |                                                                                             |                                                                           |                                           |                   |
|                                                        |                                                                                             |                                                                           |                                           |                   |
|                                                        |                                                                                             |                                                                           |                                           |                   |
|                                                        |                                                                                             |                                                                           |                                           |                   |
|                                                        |                                                                                             |                                                                           |                                           |                   |
|                                                        |                                                                                             |                                                                           |                                           |                   |
|                                                        |                                                                                             |                                                                           |                                           |                   |
|                                                        |                                                                                             |                                                                           |                                           |                   |
|                                                        |                                                                                             |                                                                           |                                           |                   |
| Too many guests in house?<br>Pause online reservations | Designed by Hospitality Digital GmbH. All rights reserved                                   | d.                                                                        |                                           | Start Co-Browsing |

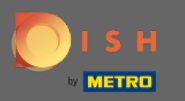

## • Kliknij Zapisz , aby potwierdzić.

| DISH RESERVATION          |                                                   |                                                                                                    |                                                |                   |   | DISH Website 🕤           | <u> 취</u> 분 ~ (      |
|---------------------------|---------------------------------------------------|----------------------------------------------------------------------------------------------------|------------------------------------------------|-------------------|---|--------------------------|----------------------|
| Reservations              | Are you closed for holid<br>You can now configure | lays? Opening late or closing early on a certain day?<br>exceptions to your regular reservation hours to ensure t | hat guests don't arrive when you are closed fo | r business!       |   |                          |                      |
| 🖻 Table plan              |                                                   |                                                                                                    |                                                | Back              |   |                          |                      |
| 🍴 Menu                    | Select date / time period                         |                                                                                                    | Choose activity                                | ×                 |   |                          |                      |
| 🛎 Guests                  | on 👻                                              | Fri, 27/11/2020                                                                                                   | Closed Different times                         |                   |   |                          |                      |
| Feedback                  | Select date / time pe                             | ariad                                                                                                    | Choose activity                                | ×                 |   |                          |                      |
| 🗠 Reports                 | from •                                            | Tue, 17/11/2020                                                                                                   | Closed Different times                         |                   |   |                          |                      |
| 🌣 Settings 🗸              | until                                             | Sat, 21/11/2020                                                                                                   |                                                |                   |   |                          |                      |
| () Hours                  | occurs                                            | every day 👻                                                                                                    |                                                |                   |   |                          |                      |
| Reservations              |                                                   |                                                                                                    |                                                |                   |   |                          |                      |
| 件 Tables/Seats            | Would you like to add more days?                  |                                                                                                    |                                                |                   |   |                          |                      |
| % Offers                  |                                                   |                                                                                                    |                                                | SAVE              |   |                          |                      |
| A Notifications           |                                                   |                                                                                                    |                                                |                   | 1 |                          |                      |
| <ol> <li>Help</li> </ol>  |                                                   |                                                                                                    |                                                |                   |   |                          |                      |
|                           |                                                   |                                                                                                    |                                                |                   |   |                          |                      |
|                           |                                                   |                                                                                                    |                                                |                   |   |                          |                      |
|                           |                                                   |                                                                                                    |                                                |                   |   |                          |                      |
|                           |                                                   |                                                                                                    |                                                |                   |   |                          |                      |
|                           |                                                   |                                                                                                    |                                                |                   |   |                          |                      |
|                           |                                                   |                                                                                                    |                                                |                   |   |                          |                      |
|                           |                                                   |                                                                                                    |                                                |                   |   |                          |                      |
|                           |                                                   |                                                                                                    |                                                |                   |   |                          |                      |
|                           |                                                   |                                                                                                    |                                                |                   |   |                          |                      |
|                           |                                                   |                                                                                                    |                                                |                   |   |                          |                      |
|                           |                                                   |                                                                                                    |                                                |                   |   |                          |                      |
|                           |                                                   |                                                                                                    |                                                |                   |   |                          |                      |
|                           |                                                   |                                                                                                    |                                                |                   |   |                          |                      |
| Pause online reservations | Designed by Hospitality Digita                    | tal GmbH. All rights reserved.                                                                                    |                                                | Start Co-Browsing |   | FAQ   Terms of use   Imp | print   Data privacy |

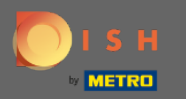

**(i)** 

Otóż to. Wszystkie korekty będą teraz wyświetlane na pulpicie ustawień.

| <b>DISH</b> RESERVATION                   |                                                                                                    |                              |                                                                                                    |   | DISH Website 🕤 | 최 <u></u> ~ () |
|-------------------------------------------|----------------------------------------------------------------------------------------------------|------------------------------|----------------------------------------------------------------------------------------------------|---|----------------|----------------|
| Reservations                              | Reservation hours can be the same as your opening hours, but they ca<br>are used to offer reservation times to your guests.<br>e.g. If your reservation hours end at 8 PM and your configured reservat | n also start<br>ion duratior | later and / or end earlier. Your reservation hours in combination with duration<br>is 2 hours, the last reservation time offered to your guests is 6PM. | a |                |                |
| 🛱 Table plan                              | Reservation hours                                                                                                    | ß                            | Exceptional hours                                                                                                    | 8 |                |                |
| 🎢 Menu                                    | Monday<br>05:00 AM - 02:00 PM                                                                                                    |                              |                                                                                                    |   |                |                |
| 🛎 Guests                                  | Tuesday<br>05:00 AM - 02:00 PM                                                                                                    |                              | Tue, 17/11/2020 - Sat, 21/11/2020<br>closed                                                                                                    |   |                |                |
| Feedback                                  | Wednesday<br>05:00 AM - 02:00 PM                                                                                                    |                              | Fri, 27/11/2020<br>closed                                                                                                    |   |                |                |
| 🗠 Reports                                 | Thursday<br>05:00 AM - 02:00 PM                                                                                                    |                              |                                                                                                    |   |                |                |
| 🗢 Settings 🗸                              | Friday<br>05:00 AM - 02:00 PM                                                                                                    |                              |                                                                                                    |   |                |                |
|                                           |                                                                                                    |                              |                                                                                                    |   |                |                |
| ⊘ Reservations<br>A Tables/Seats          |                                                                                                    |                              |                                                                                                    |   |                |                |
| % Offers                                  |                                                                                                    |                              |                                                                                                    |   |                |                |
| ♠ Notifications                           |                                                                                                    |                              |                                                                                                    |   |                |                |
| <ul> <li>Account</li> <li>Help</li> </ul> |                                                                                                    |                              |                                                                                                    |   |                |                |
| - ·                                       |                                                                                                    |                              |                                                                                                    |   |                |                |
|                                           |                                                                                                    |                              |                                                                                                    |   |                |                |
|                                           |                                                                                                    |                              |                                                                                                    |   |                |                |
|                                           |                                                                                                    |                              |                                                                                                    |   |                |                |
|                                           |                                                                                                    |                              |                                                                                                    |   |                |                |
|                                           |                                                                                                    |                              |                                                                                                    |   |                |                |
|                                           |                                                                                                    |                              |                                                                                                    |   |                |                |
|                                           |                                                                                                    |                              |                                                                                                    |   |                |                |
|                                           |                                                                                                    |                              |                                                                                                    |   |                |                |
|                                           |                                                                                                    |                              |                                                                                                    |   |                |                |
|                                           |                                                                                                    |                              |                                                                                                    |   |                | 0              |
|                                           |                                                                                                    |                              |                                                                                                    |   |                |                |
|                                           |                                                                                                    |                              |                                                                                                    |   |                | ×              |